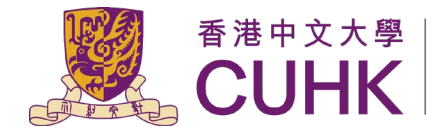

香港中文大學 | 資訊科技服務處 **CUHK** | Information Technology Services Centre

**Collect Your Print Jobs at Print Station 6 using Alipay** 

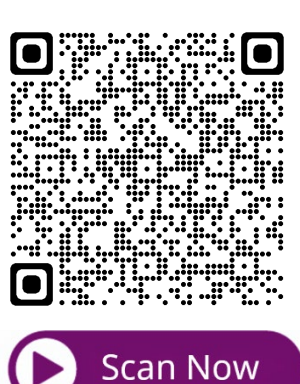

## Watch the Video Guide

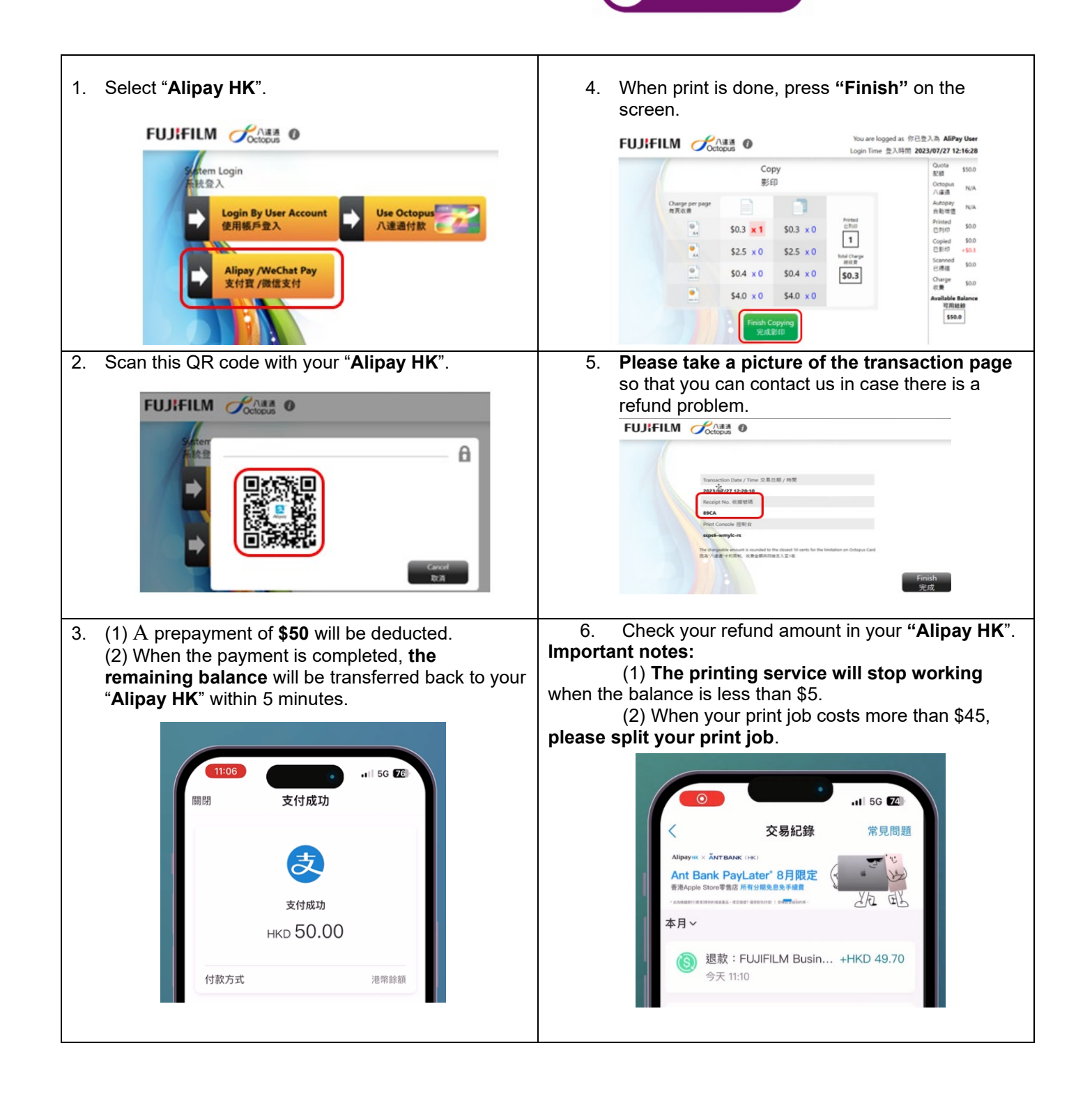